### Vorwort:

Mit Beginn des Jahres 2004 stellt der Bessel-Ruder-Club e.V. Minden das herkömmliche Papierfahrtenbuch auf die elektronische Datenerfassung (EFA) um.

Für die Nutzung des PCs zur Datenerfassung sind einige grundsätzliche Regeln zu beachten:

- 1. Der PC ist mit allen Peripheriegeräten (Bildschirm, Tastatur, Maus) Eigentum des Bessel-Ruder-Clubs. Jede Sachbeschädigung wird vom Vorstand geahndet.
- 2. Konfigurationsänderungen des Betriebsystems sind den Administratoren vorbehalten.
- 3. Das Löschen von Daten durch Nichtberechtigte ist untersagt.
- 4. Das Gerät wird mit einer Zeitsteuerung eingeschaltet und auch wieder ausgeschaltet.
- 5. Unnötige Systemneustarts sind zu vermeiden.
- 6. Jegliche Systemstörungen sind den Administratoren unverzüglich mitzuteilen.

## <u>Vier kurze Hinweise:</u>

Der erste Ruderer eines Tages startet das Programm durch die Anmeldung des Users "Bessel-RC". Ein Kennowrt ist dafür nicht erforderlich.

# *Jede Fahrt* ist *vor* Fahrtantritt elektronisch zu erfassen!

Zur Sicherheit wird nach jedem Speichervorgang sowie turnusmäßig (stündlich, täglich, wöchentlich und monatlich eine automatische Datensicherung vorgenommen). Ein Datenverlust ist damit weitestgehend ausgeschlossen. Ein Systemabschluss wird automatisch durchgeführt. Der Zeitpunkt wird je nach Jahreszeit angepasst.

Bei Problemen wendet Euch bitte an:

Carsten Böhning Daimlerstraße 24 32425 Minden Telefon: 01 60 / 98 24 37 68 carsten.boehning@besselrc.de Alexander Pischke Eickhof 23 32425 Minden Telefon: 05 71 / 38 51 25 01 alexander.pischke@besselrc.de

### Kurzanleitung elektronisches Fahrtenbuch (EFA)

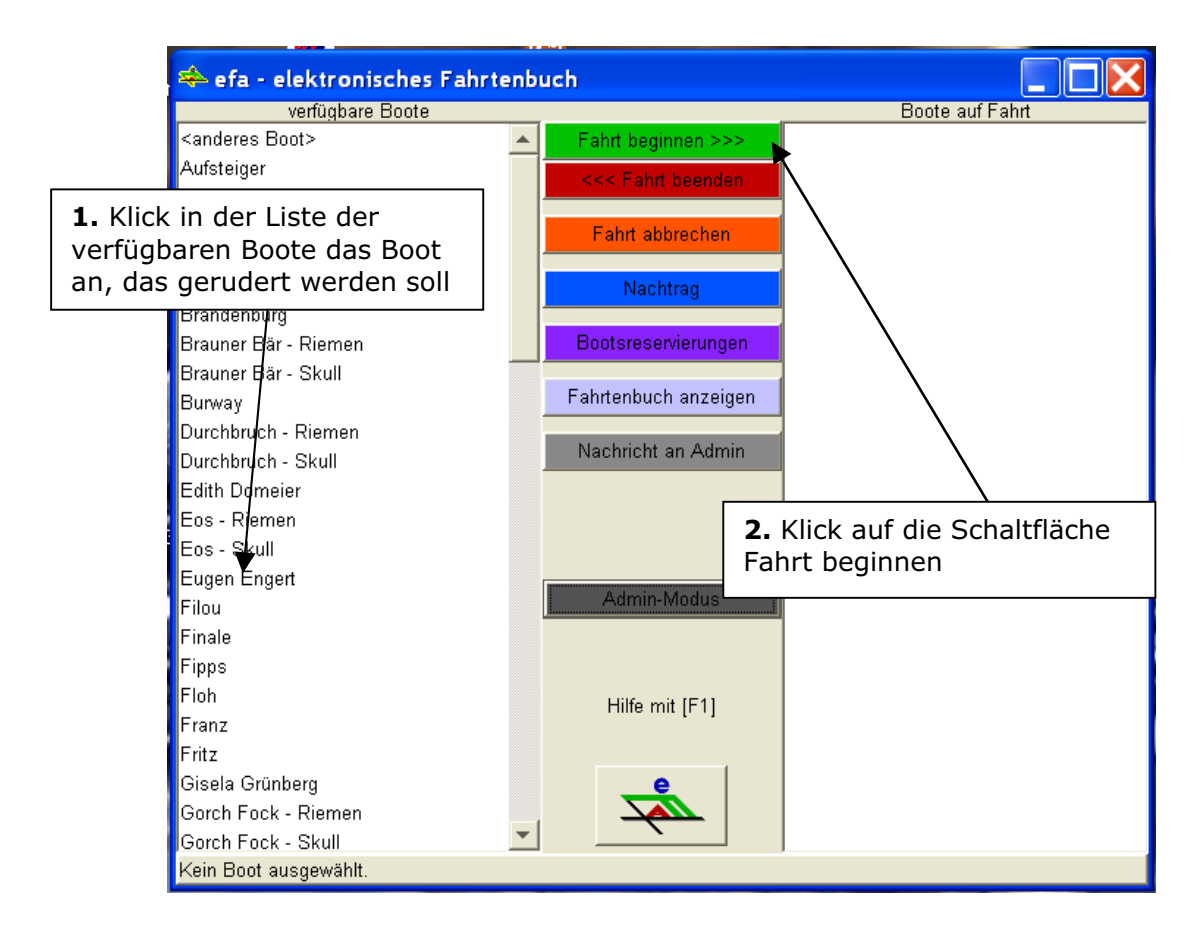

#### Es öffnet sich folgende Eingabemaske:

| _                                                                                                    |                                                             | 3                                                                                                    |                                                                                                    |  |
|----------------------------------------------------------------------------------------------------|-------------------------------------------------------------|----------------------------------------------------------------------------------------------------|----------------------------------------------------------------------------------------------------|--|
| <an auf:<="" th=""><th>efa - elektronisc<br/>verfügbare B<br/>deres Boot&gt;<br/>steiger</th><th><b>3.</b> Trage mindestens folgende Daten vor<br/>Fahrt ein: Steuermann (wenn vorhander<br/>(Nachname, Vorname), Abfahrt, Zielrich<br/>stromauf/ab oder Kanal Ost/West) und A</th><th colspan="2"><b>3.</b> Trage mindestens folgende Daten vor Antritt der<br/>Fahrt ein: Steuermann (wenn vorhanden), Mannschaft<br/>(Nachname, Vorname), Abfahrt, Zielrichtung (Weser<br/>stromauf/ab oder Kanal Ost/West) und Art der Fahrt.</th></an> | efa - elektronisc<br>verfügbare B<br>deres Boot><br>steiger | <b>3.</b> Trage mindestens folgende Daten vor<br>Fahrt ein: Steuermann (wenn vorhander<br>(Nachname, Vorname), Abfahrt, Zielrich<br>stromauf/ab oder Kanal Ost/West) und A | <b>3.</b> Trage mindestens folgende Daten vor Antritt der<br>Fahrt ein: Steuermann (wenn vorhanden), Mannschaft<br>(Nachname, Vorname), Abfahrt, Zielrichtung (Weser<br>stromauf/ab oder Kanal Ost/West) und Art der Fahrt. |  |
| B-F                                                                                                    | Neue Fahrt b                                                | beginnen                                                                                                    |                                                                                                    |  |
| Der                                                                                                    |                                                             |                                                                                                    |                                                                                                    |  |
| Der                                                                                                    |                                                             |                                                                                                    |                                                                                                    |  |
| Bra                                                                                                    | Ltd. Nr.:<br>Dotum:                                         | 0.42.2002 (Mitturate)                                                                                                    |                                                                                                    |  |
| Bra                                                                                                    | Boot:                                                       |                                                                                                    |                                                                                                    |  |
| Bra                                                                                                    | Steuermann:                                                 | Knost Christoph                                                                                                    |                                                                                                    |  |
| Bur                                                                                                    | Mannschaft 1:                                               | Böhne, Olaf 5: Kersten, Alexander                                                                                                    |                                                                                                    |  |
| Dur                                                                                                    | 2:                                                          | : Weiß, Heiko 🗾 6: Fischer, Martin                                                                                                    |                                                                                                    |  |
| Dur                                                                                                    | 3:                                                          | : Hähnel, Ralf 📃 🗾 7: Kopietz, Ingo                                                                                                    |                                                                                                    |  |
| Edi                                                                                                    | 4:                                                          | : Lehzen, Thomas 💻 8: Höltke, Guido                                                                                                    |                                                                                                    |  |
| Eos                                                                                                    | Abfahrt:                                                    | 15:56 restliche Mannschaft anze                                                                                                    | igen                                                                                                    |  |
| Eos                                                                                                    | Ankunft:                                                    |                                                                                                    |                                                                                                    |  |
| Euç                                                                                                    | Ziel:<br>Deste Krei                                         | Kanal Ost                                                                                                    |                                                                                                    |  |
| Fild                                                                                                    | Mannech - Km:                                               | · D Art der Fehrt                                                                                                    |                                                                                                    |  |
| Fin                                                                                                    | Bemerkungen:                                                | normale Eabrt                                                                                                    |                                                                                                    |  |
| Fip                                                                                                    |                                                             | Inonnaie Faint                                                                                                    |                                                                                                    |  |
| Flo                                                                                                    |                                                             |                                                                                                    |                                                                                                    |  |
| Fra                                                                                                    |                                                             | Fahrt beginnen                                                                                                    |                                                                                                    |  |
| Gio                                                                                                    | -<br>olo Grünborg                                           |                                                                                                    |                                                                                                    |  |
| Gor                                                                                                    | eia Grunberg<br>ich Fock - Riemen                           | 4 Klick zum Abschluß a                                                                                                    | uf die                                                                                                    |  |
| Gor                                                                                                    | Gorch Fock - Skull                                          |                                                                                                    |                                                                                                    |  |
| Eugen Engert: verfügbar (Rennboot Riemen-8er mit Stm.)                                                                                                    |                                                             |                                                                                                    |                                                                                                    |  |
|                                                                                                    | · · · · · · · · · · · · · · · · · · ·                       | · · · · · · · · · · · · · · · · · · ·                                                                                                    |                                                                                                    |  |

Auf der rechten Seite ist zu erkennen, dass das Boot Eugen Engert derzeit unterwegs ist.

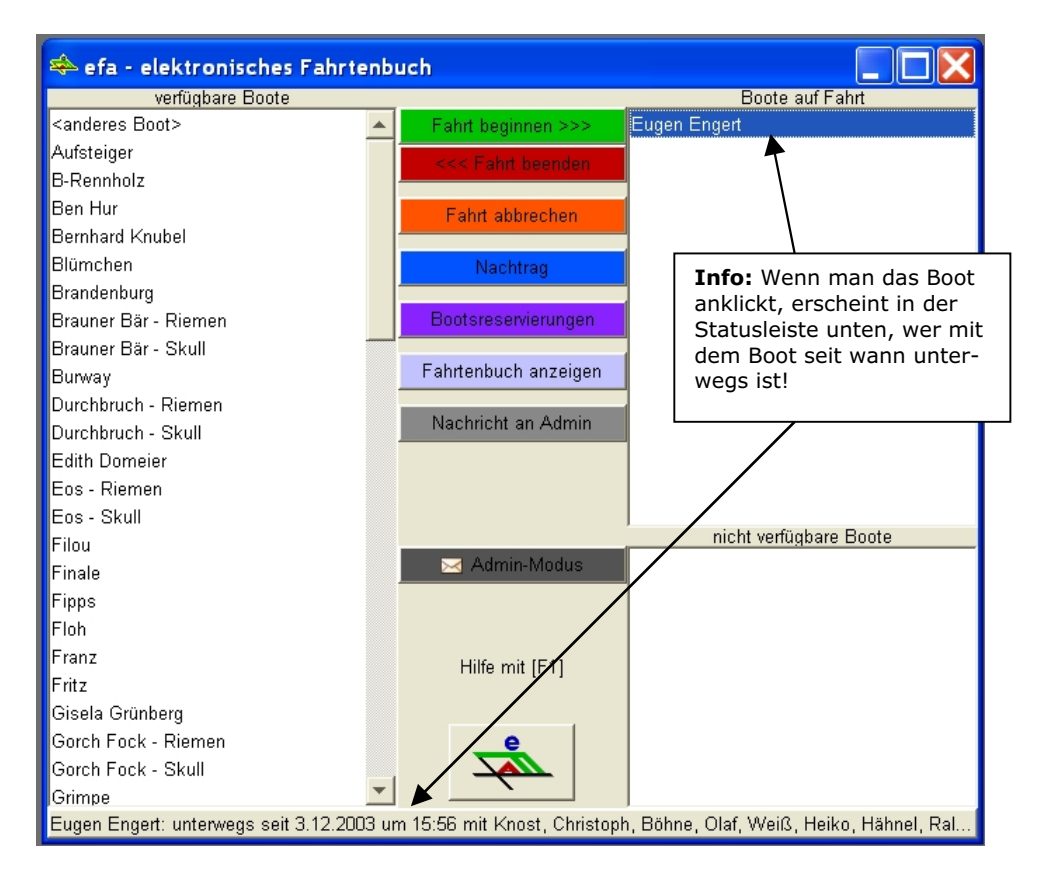

Nach der Rückkehr zum Bootshaus ist wie folgt vorzugehen, um die Fahrt abzuschließen:

| verfügbare Boote Boote auf Fahrt <anderes boot=""> Fahrt beginnen &gt;&gt;&gt;   Aufsteiger Eugen Engert   B-Rennholz &lt;&lt;&lt; Fahrt beenden   B Rennholz Image: Second Second</anderes> |  |  |  |
|----------------------------------------------------------------------------------------------------|--|--|--|
| Sanderes Boot> Fahrt beginnen >>> Eugen Engert   Aufsteiger Sennholz Sennholz   B-Rennholz Sennholz Sennholz                                                                                                    |  |  |  |
| Aufsteiger<br>B-Rennholz<br>B Aufsteigen                                                                                                    |  |  |  |
| B-Rennholz<br>B ♣ Fahrt abschließen                                                                                                    |  |  |  |
| E 🌤 Fahrt abschließen                                                                                                    |  |  |  |
|                                                                                                    |  |  |  |
| 6. Gib die Ankunftszeit und das Fahrt-<br>ziel (Bsp.: Kanal KM 104) ein. Wichtige<br>Bemerkungen (Bootsschäden etc.) sind<br>im Feld Bemerkungen zu erfassen.                                                                                                    |  |  |  |
| 2: Weiß, Heiko<br>3: Hähnel, Ralf<br>4: Lehzen, Thomas<br>Abfahrt: 15:56<br>Ankunft: 16:15                                                                                                    |  |  |  |
| F Ziel:  Kanal KM 104   F Boots-Km: 4   F MannschKm: 18   F Remerkungen                                                                                                    |  |  |  |
| F   Fahrt abschließen     Gorch Fock - Riemen   Gorch Fock - Skull                                                                                                    |  |  |  |
| IGrimpe                                                                                                    |  |  |  |